# Manual del servicio de Confirmación de asignación de CCCs o NAFs a un Autorizado RED

Octubre 2020

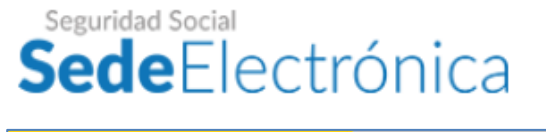

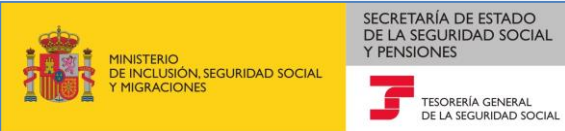

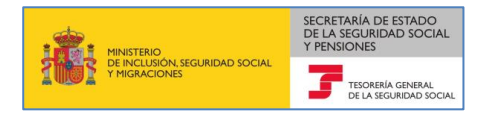

# Contenido

| 1      | Intr          | roducción                                                                                                    | .3       |
|--------|---------------|----------------------------------------------------------------------------------------------------|----------|
| 2      | Acc           | eso al servicio                                                                                                 | 3<br>    |
|        | 2.1           | Acceso vía SMS                                                                                                  | 4        |
|        | 2.2           | Acceso vía Certificado Electrónico, o Usuario+contraseña / Cl@ve                                                | 5        |
| 3<br>R | Cor<br>eprese | nfirmación de asignación de código cuenta cotización (CCC) con Certificado Electrónico d<br>entación            | le<br>.5 |
| 4<br>U | Cor<br>suario | nfirmación de asignación de CCC/NAF con Certificado Electrónico de Persona Físic<br>+Contraseña/Cl@ve o Vía SMS | a,<br>.9 |

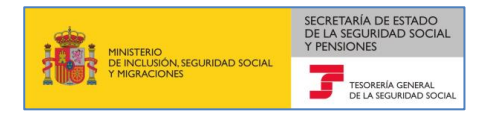

### 1 Introducción

El procedimiento electrónico de asignación de un Código de Cuenta de Cotización (CCC) o Número de Afiliación (NAF) a una autorización RED para que ésta pueda gestionar en dicho Sistema sus obligaciones de Seguridad Social consta de dos fases:

- 1. En primer lugar, la Autorización RED solicita a través de los servicios Red Online de *Gestión de Autorizaciones* del Sistema RED la asignación de la gestión de la empresa (CCC) o el ciudadano/ trabajador responsable del ingreso de sus propias cuotas (NAF);
- 2. Posteriormente, el empresario/afiliado confirman también electrónicamente en la Sede Electrónica de la Seguridad Social (SEDESS) que autorizan que sus CCC/NAF sean gestionados en sistema RED por el Autorizado RED que lo ha solicitado.

Para esta segunda fase se creado el presente *Servicio de Confirmación de Asignación de CCCs o NAFs a un Autorizado RED*; únicamente cuando el empresario o afiliado han prestado en este servicio su conformidad la Autorización RED obtiene en sistema RED permisos de ejecución sobre los mismos.

El procedimiento de confirmación no será necesario cuando autorizante y autorizado sean la misma persona, ya que en este caso se entiende que la solicitud de asignación conlleva la de confirmación, de forma que una vez que la Autorización RED solicita la asignación mediante la ejecución del paso primero, sin necesidad de ninguna actuación posterior se confirmarán automáticamente los CCC/NAF cuyo número de identificación fiscal (NIF) sea el mismo que el de la Autorización RED que las formula.

El servicio de confirmación permite también que el empresario o el afiliado denieguen la solicitud de asignación realizada por un Autorizado RED, por lo que como consecuencia de ello, el CCC/NAF no se asignará al Autorizado RED solicitante; por su parte, la rescisión de una confirmación previamente conferida se realiza también en SEDESS, mediante un <u>servicio</u> propio distinto del actual.

## 2 Acceso al servicio

El servicio de *Confirmación de asignación de CCCs y NAFs a un Autorizado RED* está disponible en la Sede Electrónica de la Seguridad Social, tanto en el apartado "Ciudadanos/Otros Procedimientos" como en el apartado Empresas/RED".

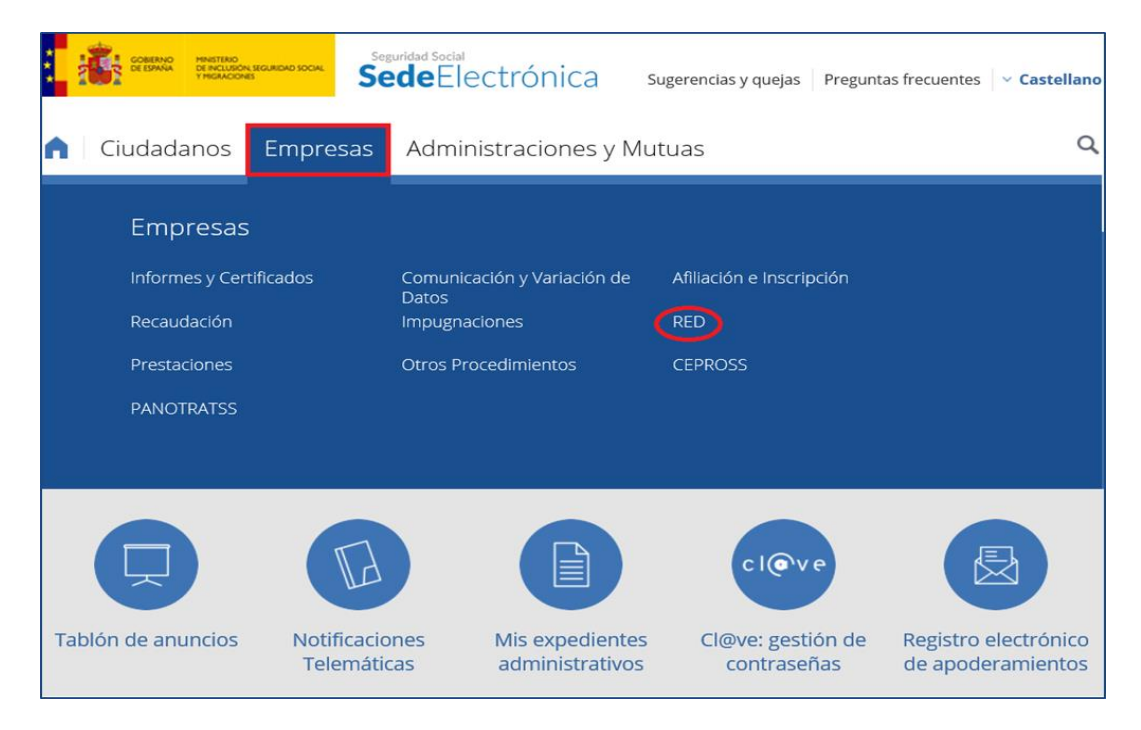

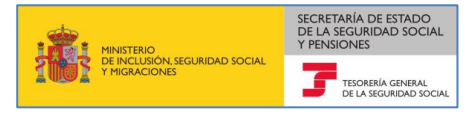

| Ciudadanos Empr                                           | resas   Administraciones y Mutuas                                                                                                    | C        |
|-----------------------------------------------------------|----------------------------------------------------------------------------------------------------|----------|
| Informes y Certificados<br>Comunicación y Variación de Da | Inicio / Empresas<br>atos RED                                                                                                    |          |
| Afiliación e Inscripción                                  | Confirmación de asignación de CCCs o NAFs a un                                                                                                    | _        |
| Recaudación                                               | autorizado RED                                                                                                    |          |
| Impugnaciones                                             | Para acceder a este servicio compruebe los requisitos técnicos necesarios.                                                                           |          |
| RED                                                       | Acceso directo a trámites                                                                                                    |          |
| Prestaciones                                              |                                                                                                    |          |
| Otros Procedimientos                                      |                                                                                                    |          |
| CEPROSS                                                   | Certificado Usuario + Cl@ve Sin Vía S                                                                                                    | MS       |
| PANOTRATSS                                                | A través de este servicio podrá confirmar la asignación de sus códigos de o cotización (CCC) o de su número de afiliación (NAF) a un autorizado RED. | cuenta d |
|                                                           | Más información 🔊                                                                                                    |          |

Se requiere que el acceso al servicio se valide mediante Certificado Electrónico, Usuario+Contraseña/Cl@ve o Vía SMS. Las empresas colectivas (constituidas como personas jurídicas o entes sin personalidad) sólo podrán acceder con certificado electrónico; los ciudadanos, los trabajadores responsables del ingreso de sus propias cuotas, y los empresarios individuales podrán utilizar indistintamente todos los tipos de acceso. En el siguiente enlace encontrará información sobre los <u>requisitos exigidos en cada tipo de acceso</u>.

Independientemente de la forma de acceso utilizada, para que esta sea posible además se han de cumplir el resto de <u>requisitos técnicos</u> que se detallan en la documentación del servicio.

#### 2.1 Acceso vía SMS

La validación de acceso vía SMS se realiza mediante la introducción por el usuario de una contraseña temporal enviada por SMS a su teléfono móvil. Para ello, el usuario debe de tener previamente anotado en los datos personales obrantes en las bases de datos de Seguridad Social un número de teléfono móvil que coincida con el que haya informado en la entrada de datos requerida para el acceso al servicio vía SMS, y cumplimentar adecuadamente el resto de datos de entrada que se solicitan (número de documento identificativo, y fecha de nacimiento).

- ✓ Si el interesado no tuviese anotado ningún teléfono móvil en los datos personales de contacto obrantes en las bases de datos de la Seguridad Social, o el que figura anotado no estuviese ya operativo, la rectificación de este dato se ha de realizar:
  - en el servicio "<u>Comunicación de teléfono y correo electrónico</u>" de la Sede electrónica, mediante certificado electrónico o Cl@ve permanente;
  - o solicitando la <u>modificación de sus datos personales</u> en cualquier <u>Oficina de la Seguridad</u> <u>Social</u>, aportando su documento identificativo (DNI, NIE) y el formulario <u>Modelo TA.1 - Solicitud</u> <u>de afiliación a la seguridad social, asignación de número de seguridad social y variación de</u> <u>datos</u> debidamente cumplimentado. según el procedimiento detallado en <u>Presentación de</u> <u>otros escritos, solicitudes y comunicaciones (Tesorería General de la Seguridad Social)</u>

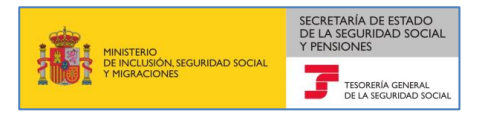

✓ Si por el contrario el usuario desea modificar un número de teléfono móvil anotado en dichas bases de datos al que todavía tuviese acceso, podrá utilizar en el servicio "<u>Comunicación de teléfono y correo</u> <u>electrónico</u>" citado en el párrafo anterior, además del acceso mediante certificado electrónico o Cl@ve permanente, un acceso vía SMS.

#### 2.2 Acceso vía Certificado Electrónico, o Usuario+contraseña / Cl@ve

La validación de acceso se realiza mediante una contraseña establecida por el propio usuario, o el caso de la Cl@ve PIN de un solo uso, mediante contraseña temporal enviada al teléfono móvil; en los siguientes enlaces podrá consultar los <u>certificados electrónicos</u> admitidos en la Seguridad Social, y como obtenerlos; y consultar los <u>requisitos por tipo de acceso necesarios</u>.

A continuación vamos a describir separadamente las pantallas que se muestran según los siguientes tipos de acceso:

- Con Certificado Electrónico de representación (empresarios colectivos que hayan constituido su empresa como persona jurídica o ente sin personalidad),
- Con Certificado Electrónico de persona física, Usuario+contraseña/Cl@ve, o vía SMS (empresarios individuales, trabajadores responsables del ingreso de sus propias cuotas, o ciudadanos).

# **3** Confirmación de asignación de código cuenta cotización (CCC) con Certificado Electrónico de Representación

En el supuesto de que quien tenga que acceder al servicio sea un empresario colectivo, el acceso sólo se podrá realizar con **Certificado Electrónico de representación**.

Una vez que se accede al servicio se muestra una pantalla en la que se muestra en una lista de las solicitudes de asignación de CCCs de la empresa pendientes de confirmar.

| presa: EMPRESA P  | PRUEBAS 01 - B000000001   |                                   |                                          |              |                                 |  |
|-------------------|---------------------------|-----------------------------------|------------------------------------------|--------------|---------------------------------|--|
| citudes de asigna | ación de Códigos de Cuer  | nta de Cotización pendientes de c | onfirmar                                 |              |                                 |  |
| eccione "Confirma | ar" o "Denegar" para cada | solicitud de asignación de CCC    |                                          |              |                                 |  |
| ifirmar/Denegar s | olicitud de asignación    | CCCs con solicitud                | es de asignación pendientes de confirmar | Autorizad    | ción que solicita la asignación |  |
| Confirmar         | Denegar                   | ccc                               | Razón Social                             | Autorización | Nombre autorización             |  |
|                   |                           | 0111 07 111111111                 | RAZÓN SOCIAL DEL CCC                     | 000000       | AUTORIZADO PRUEBAS              |  |
|                   |                           | 0111 07 111111112                 | RAZÓN SOCIAL DEL CCC                     | 000000       | AUTORIZADO PRUEBAS              |  |
|                   |                           | 0111 07 111111113                 | RAZÓN SOCIAL DEL CCC                     | 000000       | AUTORIZADO PRUEBAS              |  |
|                   |                           | 0111 07 111111114                 | RAZÓN SOCIAL DEL CCC                     | 000000       | AUTORIZADO PRUEBAS              |  |
|                   |                           | 0111 07 111111115                 | RAZÓN SOCIAL DEL CCC                     | 000000       | AUTORIZADO PRUEBAS              |  |
|                   |                           | 0111 07 111111116                 | RAZÓN SOCIAL DEL CCC                     | 000000       | AUTORIZADO PRUEBAS              |  |
|                   |                           | 0111 07 111111117                 | RAZÓN SOCIAL DEL CCC                     | 000000       | AUTORIZADO PRUEBAS              |  |
|                   |                           | 0111 07 111111118                 | RAZÓN SOCIAL DEL CCC                     | 000000       | AUTORIZADO PRUEBAS              |  |
|                   |                           | 0111 07 111111119                 | RAZÓN SOCIAL DEL CCC                     | 000000       | AUTORIZADO PRUEBAS              |  |
|                   |                           | 0111 07 111111110                 | RAZÓN SOCIAL DEL CCC                     | 000000       | AUTORIZADO PRUEBAS              |  |

La información que muestra la lista es la siguiente:

- CCC: Código de Cuenta de Cotización que se solicita asignar
- Razón Social: razón social del CCC
- Autor.: Autorizado RED que ha solicitado la asignación del CCC
- Nombre autorización: razón social del Autorizado RED

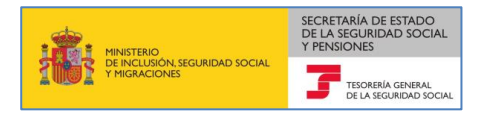

Si el número de solicitudes de asignación de CCCs de la empresa es superior a 10, se mostrarán en la parte inferior de la tabla los botones <a>h</a> para ir a la "Pág. Sig" y <<<a>1</a> para ir a la "Pág. Ant." para facilitar el acceso al resto de CCCs.

Para cada CCC, la empresa deberá decidir si está conforme o no con que el Autorizado RED que ha solicitado la asignación del CCC gestione el mismo, es decir, deberá decidir si confirma o deniega la asignación del CCC al autorizado:

• Confirma la asignación del CCC al autorizado que lo ha solicitado. En este caso deberá marcar la casilla situada bajo "Confirmar":

| Confirmar/Dene<br>asign | gar solicitud de<br>ación | CCCs con solicitud | les de asignación pendientes de confirmar | Autorización que solicita la asignación |                     |
|-------------------------|---------------------------|--------------------|-------------------------------------------|-----------------------------------------|---------------------|
| Confirmar               | Denegar                   | CCC                | Razón Social                              | Autorización                            | Nombre autorización |
|                         |                           | 0111 07 000000001  | RAZÓN SOCIAL DEL CCC                      | 000000                                  | AUTORIZADO PRUEBAS  |

• Deniega la solicitud de asignación del CCC al autorizado que lo ha solicitado, en cuyo caso marcará la casilla situada bajo "Denegar":

| Confirmar/Dene<br>asign | gar solicitud de<br>ación | CCCs con solicitud | les de asignación pendientes de confirmar | Autorización que solicita la asignación |                     |  |
|-------------------------|---------------------------|--------------------|-------------------------------------------|-----------------------------------------|---------------------|--|
| Confirmar               | Denegar                   | ccc                | Razón Social                              | Autorización                            | Nombre autorización |  |
|                         | V                         | 0111 07 000000001  | RAZÓN SOCIAL DEL CCC                      | 000000                                  | AUTORIZADO PRUEBAS  |  |

También podrá dejar una solicitud de asignación de un CCC sin confirmar ni denegar. En este caso, la próxima vez que acceda al servicio aparecerán las solicitudes de asignación sobre las que no ha confirmado ni denegado la asignación.

Una vez seleccionado si confirma o deniega las solicitudes de asignación de CCCs, deberá pulsar el botón "Validar" y posteriormente el botón "Confirmar". Realizada esta acción, para los CCCs que haya seleccionado Confirmar quedarán asignados a la autorización que lo ha solicitado. Por el contrario, para los CCCs que haya seleccionado Denegar no se asignarán a la autorización que lo ha solicitado<sup>1</sup>.

<sup>&</sup>lt;sup>1</sup> A través del servicio de "Consulta de autorizados RED que gestionan una empresa", ubicado igualmente en la Sede Electrónica de la Seguridad Social, puede consultar el autorizado RED que está asignado a cada uno de los CCCs de la empresa en el momento de realizar la consulta.

# e**de Electrónica** onfirmación/Denegación de Autorización a CCCs/NAF

Datos Empresa: EMPRESA PRUEBAS 01 - B000000001

| Seleccione "Confirmar" o "Denegar" para cada solicitud de asignación de CCC |                        |                    |                                           |              |                                    |  |  |  |
|-----------------------------------------------------------------------------|------------------------|--------------------|-------------------------------------------|--------------|------------------------------------|--|--|--|
| onfirmar/Denegar s                                                          | olicitud de asignación | CCCs con solicitud | les de asignación pendientes de confirmar | Autor        | ización que solicita la asignación |  |  |  |
| Confirmar                                                                   | Denegar                | CCC                | Razón Social                              | Autorización | Nombre autorización                |  |  |  |
|                                                                             | V                      | 0111 07 111111111  | RAZÓN SOCIAL DEL CCC                      | 000000       | AUTORIZADO PRUEBAS                 |  |  |  |
|                                                                             |                        | 0111 07 111111112  | RAZÓN SOCIAL DEL CCC                      | 000000       | AUTORIZADO PRUEBAS                 |  |  |  |
| V                                                                           |                        | 0111 07 111111113  | RAZÓN SOCIAL DEL CCC                      | 000000       | AUTORIZADO PRUEBAS                 |  |  |  |
|                                                                             |                        | 0111 07 111111114  | RAZÓN SOCIAL DEL CCC                      | 000000       | AUTORIZADO PRUEBAS                 |  |  |  |
|                                                                             |                        | 0111 07 111111115  | RAZÓN SOCIAL DEL CCC                      | 000000       | AUTORIZADO PRUEBAS                 |  |  |  |
|                                                                             |                        | 0111 07 111111116  | RAZÓN SOCIAL DEL CCC                      | 000000       | AUTORIZADO PRUEBAS                 |  |  |  |
|                                                                             |                        | 0111 07 111111117  | RAZÓN SOCIAL DEL CCC                      | 000000       | AUTORIZADO PRUEBAS                 |  |  |  |
|                                                                             |                        | 0111 07 111111118  | RAZÓN SOCIAL DEL CCC                      | 000000       | AUTORIZADO PRUEBAS                 |  |  |  |
|                                                                             |                        | 0111 07 111111119  | RAZÓN SOCIAL DEL CCC                      | 000000       | AUTORIZADO PRUEBAS                 |  |  |  |
|                                                                             |                        | 0111 07 111111110  | RAZÓN SOCIAL DEL CCC                      | 000000       | AUTORIZADO PRUEBAS                 |  |  |  |

# Sede Electrónica Confirmación/Denegación de Autorización a CCCs/NAF

 $\ominus$ 

| nar/Denegar s | olicitud de asignación | CCCs con solicitud | des de asignación pendientes de confirmar | Autoriza     | ción que solicita la asignación |
|---------------|------------------------|--------------------|-------------------------------------------|--------------|---------------------------------|
| onfirmar      | Denegar                | CCC                | Razón Social                              | Autorización | Nombre autorización             |
| $\checkmark$  |                        | 0111 07 111111111  | RAZÓN SOCIAL DEL CCC                      | 000000       | AUTORIZADO PRUEBAS              |
|               | V                      | 0111 07 111111112  | RAZÓN SOCIAL DEL CCC                      | 000000       | AUTORIZADO PRUEBAS              |
| V             |                        | 0111 07 111111113  | RAZÓN SOCIAL DEL CCC                      | 000000       | AUTORIZADO PRUEBAS              |
| V             |                        | 0111 07 111111114  | RAZÓN SOCIAL DEL CCC                      | 000000       | AUTORIZADO PRUEBAS              |
|               |                        | 0111 07 111111115  | RAZÓN SOCIAL DEL CCC                      | 000000       | AUTORIZADO PRUEBAS              |
|               | V                      | 0111 07 111111116  | RAZÓN SOCIAL DEL CCC                      | 000000       | AUTORIZADO PRUEBAS              |
|               |                        | 0111 07 111111117  | RAZÓN SOCIAL DEL CCC                      | 000000       | AUTORIZADO PRUEBAS              |
|               |                        | 0111 07 111111118  | RAZÓN SOCIAL DEL CCC                      | 000000       | AUTORIZADO PRUEBAS              |
|               |                        | 0111 07 111111119  | RAZÓN SOCIAL DEL CCC                      | 000000       | AUTORIZADO PRUEBAS              |
| V             |                        | 0111 07 111111110  | RAZÓN SOCIAL DEL CCC                      | 000000       | AUTORIZADO PRUEBAS              |

Posteriormente, se pasará a una pantalla en la que se mostrará el resultado de la operación realizada, así como los efectos de la operación:

|     | MINISTERIO                                      | SECRETARÍA DE ESTADO<br>DE LA SEGURIDAD SOCIAL<br>Y PENSIONES |
|-----|-------------------------------------------------|---------------------------------------------------------------|
| THE | de inclusión, seguridad social<br>Y Migráciones | TESORERÍA GENERAL<br>DE LA SEGURIDAD SOCIAL                   |

| ia:         EMPRESA PRUEBAS 01 - B000000001           CCC         0111 07 011111111           PRUEE         0111 07 011111111           PRUEE         0111 07 011111111           PRUEE         0111 07 011111111           PRUEE         0111 07 011111111           PRUEE         0111 07 011111111           PRUEE         0111 07 011111111           PRUEE         0111 07 011111111           PRUEE         0111 07 011111111           PRUEE         0111 07 011111111           PRUEE         0111 07 011111111           PRUEE         0111 07 011111111           PRUEE         0110 07 011111111           PRUEE         0110 07 011111111           PRUEE         0110 07 011111111           PRUEE         0110 07 011111111           PRUEE         0110 07 011111111           PRUEE         0110 07 011111111           PRUEE         0110 07 011111111           PRUEE         0110 07 011111111           PRUEE         0110 07 011111111           PRUEE         0110 07 011111111           PRUEE         0110 07 011111111           PRUEE         0110 07 011111111           PRUEE         0100 07 0800 0800 0800 0800 080000000000                                                                                                    | Ratón Social BAS01 BAS01                                                                                                    | Autorizzekón<br>0000<br>0000<br>0000<br>0000<br>0000<br>0000<br>0000<br>0000<br>28ción harán uso del Sistema RED, res<br>stos previstos en el artículo 32 de la<br>el antorizad que terga asignado, en<br>s responsables podrán oprar porque la  | Nombre auforitación           PRUEBAS         PRUEBAS           PRUEBAS         PRUEBAS <th>en cada<br/>a dicho<br/>1 a la de</th>                                                                                                    | en cada<br>a dicho<br>1 a la de |
|----------------------------------------------------------------------------------------------------|----------------------------------------------------------------------------------------------------|----------------------------------------------------------------------------------------------------|----------------------------------------------------------------------------------------------------|---------------------------------|
| COC         PAUE           0111 07 011111111         PAUE           0111 07 011111111         PAUE <t< th=""><th>Racón Social BASO1 BASO1</th><th>Autorizzekón<br/>0000<br/>0000<br/>0000<br/>0000<br/>0000<br/>0000<br/>0000<br/>28000 harán uso del Sistema RED, res<br/>stos previstos en el artículo 32 de la<br/>el autorizado que der a signado, en<br/>s responsables podrán oprar porque la</th><th>Nombre autorización           PRUEBAS         PRUEBAS           PRUEBAS         PRUEBAS</th></t<> <th>en cada<br/>a dicho<br/>1 a la de</th>                                                                                                    | Racón Social BASO1 BASO1                                                                                                    | Autorizzekón<br>0000<br>0000<br>0000<br>0000<br>0000<br>0000<br>0000<br>28000 harán uso del Sistema RED, res<br>stos previstos en el artículo 32 de la<br>el autorizado que der a signado, en<br>s responsables podrán oprar porque la           | Nombre autorización           PRUEBAS         PRUEBAS           PRUEBAS         PRUEBAS                                                                                                    | en cada<br>a dicho<br>1 a la de |
| CCC         PRUE           0111 07 011111111         PRUE           0111 07 011111111         PRUE           0111 07 011111111         PRUE           0111 07 011111111         PRUE           0111 07 011111111         PRUE           0111 07 011111111         PRUE           0111 07 011111111         PRUE           0111 07 011111111         PRUE           0111 07 011111111         PRUE           0111 07 011111111         PRUE           0110 07 011111111         PRUE           0110 07 011111111         PRUE           0110 07 011111111         PRUE           0110 07 011111111         PRUE           0110 07 011111111         PRUE           0110 07 011111111         PRUE           0111 07 011111111         PRUE           0111 07 011111111         PRUE           0111 07 011111111         PRUE           0111 07 011111111         PRUE           0111 07 011111111         PRUE           0111 07 011111111         PRUE           0111 07 011111111         PRUE           0111 07 011111111         PRUE           0111 07 011111111         PRUE           01111 07 011111111         PRUE      <                                                                                                    | Razón Social AAS-01 AAS-01 AAS-01 AAS-01 AAS-01 AAS-01 AAS-01 AAS-01 AAS-01 AAS-01 AAS-01 AAS-01 AAS-01 AAS-01 AAS-01 AAS-01 AAS-01 AAS-01 AAS-01 AAS-01 AAS-01 AAS-01 AAS-01 AAS-01 AAS-02 AAS-02 AAS                                                                                                    | Autorización<br>0000<br>0000<br>0000<br>0000<br>0000<br>0000<br>0000<br>0000<br>2ación harán uso del Sistema RED, res<br>stos previstos en el artículo 32 de la<br>el autorizado que terga asignado, an<br>s responsables podrán optar porque la | Nonthre auforización           PRUEBAS           PRUEBAS <tr< th=""><th>en cada<br/>a dicho<br/>1 a la de</th></tr<>                                                                                                    | en cada<br>a dicho<br>1 a la de |
| 0111 07 011111111         PRUEI           0111 07 011111111         PRUEI           0111 07 011111111 <th>As 501 As 501 As 501 As 501 As 501 As 501 As 501 As 501 As 501 As 501 As 501 As 501 As 501 As 501 As 501 As 501 As 501 As 501 As 501 As 501 As 501 As 502 As 502 As</th> <th>0000<br/>0000<br/>0000<br/>0000<br/>0000<br/>0000<br/>0000<br/>28000 harán uso del Sistema RED, res<br/>stos previstos en el artículo 32 de la<br/>el autorizado que tenga asignado, en<br/>s responsables podrán optar porque la</th> <th>PRUEBAS PRUEBAS PRUEBA</th> <th>en cada<br/>a dicho<br/>1 a la de</th> | As 501 As 501 As 501 As 501 As 501 As 501 As 501 As 501 As 501 As 501 As 501 As 501 As 501 As 501 As 501 As 501 As 501 As 501 As 501 As 501 As 501 As 502 As 502 As                                                                                                    | 0000<br>0000<br>0000<br>0000<br>0000<br>0000<br>0000<br>28000 harán uso del Sistema RED, res<br>stos previstos en el artículo 32 de la<br>el autorizado que tenga asignado, en<br>s responsables podrán optar porque la                          | PRUEBAS PRUEBAS PRUEBA                                                                                                    | en cada<br>a dicho<br>1 a la de |
| 011107011111111         PRUE           011107011111111         PRUE           011107011111111         PRUE           011107011111111         PRUE           011107011111111         PRUE           011107011111111         PRUE           011107011111111         PRUE           011107011111111         PRUE           011107011111111         PRUE           011107011111111         PRUE           011107011111111         PRUE           011107011111111         PRUE           011107011111111         PRUE           011107011111111         PRUE           0111070111111111         PRUE           0111070111111111         PRUE           0111070111111111         PRUE           0111070111111111         PRUE           0111070111111111         PRUE           0111070111111111         PRUE           0111070111111111         PRUE           0111070111111111         PRUE           0111070111111111         PRUE           1111107011111111111         PRUE           1111111111111111         PRUE           111111111111111111111111111111111111                                                                                                    | aseon<br>Bason<br>Bason | 0000<br>0000<br>0000<br>0000<br>0000<br>0000<br>22ción harán uso del Sistema RED, res<br>estos previstos en el artículo 32 de la<br>el autorizado que tença asignado, en<br>s responsables podrán optar porque la                                | PRUEBAS PRUEBAS PRUEBAS PRUEBAS PRUEBAS PRUEBAS PRUEBAS PRUEBAS PRUEBAS PRUEBAS specto a los trámites recogidos en la normativa reguladora de este Sistema. a Orden ESS/4455/2013 de 26 de marzo, tanto de layetor responsable foligado a recibirás, como del autorizado que sucas, el númer de de subativadora do este Sistema. a Orden ESS/4455/2013 de 26 de marzo, tanto de layetor responsable foligado a recibirás, como del autorizado que as de númer de de subativadora de este Sistema. a fortánicos de Seguridad Social de los trabajadoras ro cuenta propia o autónomos obligados a incorporars as notificaciones y comunicaciones electrónicas a ellos drigidas se pongan exclusivamente a su disposición o tambie                                                                                                    | en cada<br>a dicho<br>1 a la de |
| 0111 07011111111         PPQUE           0111 07011111111         PRUE           0111 07011111111         PRUE           0111 070111111111         PRUE                                                                                                    | SAS01<br>SAS01<br>SAS01<br>SAS01<br>SAS01<br>SAS01<br>SAS01<br>Los usuarios de la autorización, para esos Códigos de Cuenta de Coto<br>neren a partir de esta fecha se pondrán a disposición, en los upue<br>código de cuenta de cotacanón principal de aquél o, en su defecto de<br>3 de 36 de marzo enguiseros del maior Como excepción, los sujetos<br>4 de la Orden ESS/485/2013 de 26 de marzo).                                                                                                    | 0000<br>0000<br>0000<br>0000<br>2ación harán uso del Sistema RED, res<br>terios previstos e al rículo 32 de la<br>el autorizado que tenga asignado, en<br>a responsables podrán optar porque la                                                  | PRUEBAS PRUEBAS PRUEBAS PRUEBAS PRUEBAS PRUEBAS PRUEBAS PRUEBAS PRUEBAS PRUEBAS PRUEBAS PRUEBAS PRUEBAS PRUEBAS specto a los trámites recojdos en la normativa reguladora de este Sistema. a dorden ESS/452/013 de 26 de marco. Itanto del sujeto responsable ebligado a recibirías, como del autorizado que su caso, el número de Seguridad Social de los trabajedores por cuenta propia o autónomos obligados a incorporaria su caso, el número de Seguridad Social de los trabajedores por cuenta propia o autónomos obligados a incorporaria su caso, el número de Seguridad Social de los trabajedores por cuenta propia o autónomos obligados a incorporaria                                                                                                    | en cada<br>a dicho<br>1 a la de |
| 011107011111111         PRUEE           011107011111111         PRUEE           011107011111111         PRUEE           011107011111111         PRUEE           011107011111111         PRUEE           011107011111111         PRUEE           011107011111111         PRUEE           011107011111111         PRUEE           011107011111111         PRUEE           011107011111111         PRUEE           011107011111111         PRUEE           011107011111111         PRUEE           011107011111111         PRUEE           0111070111111111         PRUEE           011107011111111         PRUEE           011107011111111         PRUEE           011107011111111         PRUEE           011107011111111         PRUEE           0111070111111111         PRUEE           0111070111111111         PRUEE           011107011111111         PRUEE           011107011111111         PRUEE           011107011111111         PRUEE           011107011111111         PRUEE           011107011111111         PRUEE           0111070111111111         PRUEE           01110701111111111111111111111111111111                                                                                                    | aseon<br>aseon<br>aseon<br>aseon<br>aseon<br>los usuarios de la autorización para esos Oddigos de Quenta de Coto<br>los usuarios de la autorización para esos Oddigos de Quenta de Coto<br>los apartir de esta facha se pontrán a disposición, en los supue<br>código de cuenta de cotozación principal de aquél o, en su defecto, de<br>28 de 26 de marzo reguladora de mismo. Como excepción, los sujetor<br>4 de la Orden ESS/485/2013 de 26 de marzo).                                                                                                    | 0000<br>0000<br>0000<br>0000<br>zasión harán uso del Sistema RED, res<br>estos previstos en el artículo 32 de la<br>a la duritudo da que tenga asignado, en<br>s responsables podrán optar porque la                                             | PRUEBAS PRUEBAS PRUEBA                                                                                                    | en cada<br>a dicho<br>1 a la de |
| 01110 7011111111         PRUEE           01110 7011111111         PRUEE           01110 7011111111         PRUEE           01110 7011111111         PRUEE           01110 7011111111         PRUEE           0110 7011111111         PRUEE           tivo de dicha asignación, a partir de la fecha indicada         ficaciones y comunicaciones electrónicas que se ge, en los termos previstos en la Orden ESS/48/2011           tivo de dicha asignación, a partir de la fecha indicada         gestón en el Sastem RED del Company           on a quen haya otorgado su representación (artículo mo en la misma fecha se ha procedido a:                                                                                                    | aseon<br>BASON<br>BASON<br>BASON<br>BASON<br>BASON<br>Departr de esta fecha se pondrán a disposición, en los supue<br>eneren a partir de esta fecha se pondrán a disposición, en los supue<br>dodigo de cuenta de contación principal de aquidi, o en su defecto, de<br>3, de 26 de marzor reguladora del mismo. Como excepción, los sujetos<br>4, de la Orden ESS/485/2013 de 26 de marzo).                                                                                                    | 0000<br>0000<br>0000<br>28000 harán uso del Sistema RED, res<br>estos previstos en el artículo 32 de la<br>el autorizado que tenga asignado, en<br>s responsables podrán optar porque la                                                         | PRUEBAS<br>PRUEBAS<br>PRU | en cada<br>a dicho<br>1 a la de |
| 01110 70 011111111         PRUEE           01110 70 011111111         PRUEE           01110 70 011111111         PRUEE           thio de dicha asignación, a partir de la fecha indicada<br>ficaciones y comunicaciones electrónicas que se que<br>en los terminos previstos en la Orden ESS/48/4001<br>ro a quien haya otorgado su representación (artículo<br>mo en la misma fecha se ha procedido a:                                                                                                    | 8A501<br>AS501<br>BA501<br>Llos usuarios de la autorización, para esos Códigos de Cuenta de Cotiz<br>enerna a partir de esta fecha se pondrán a disposición, en los supue<br>código de cuenta de cotización principal de aquél o, en su defecto, de<br>3, de 26 de marzo (eguiadora del mano. Como excepción, los sujetos<br>4 de la Orden ESS/485/2013 de 26 de marzo).                                                                                                    | 0000<br>0000<br>22ación harán uso del Sistema RED, res<br>stos previstos en el artículo 3.2 de la<br>el autorizado que tenga asignado, en<br>s responsables podrán optar porque la                                                               | PRUEBAS<br>PRUEBAS<br>specto a los trámites recogidos en la normativa reguladora de este Sistema.<br>a Orden ESS/485/2013 de 26 de marzo, tanto del suejeto responsable oblgado a recibirás, como del autorizado que<br>su cosa, el númeo de Seguridad Social de los trabajadores ro cuenta propio a autónomos obligados a incorporars<br>as notificaciones y comunicaciones electrónicas a ellos dirigidas se pongan exclusivamente a su disposición o tambié                                                                                                    | en cada<br>a dicho<br>1 a la de |
| 01110 70 011111111         PRUEE           01110 70 011111111         PRUEE           1010 70 011111111         PRUEE           1010 70 0100000000000000000000000000000                                                                                                    | asaon<br>Bason<br>Jos usuarios de la autorización, para esos Códigos de Cuenta de Coto<br>enerna a partir de esta fecha se pondrán a disposición, en los upue<br>código de cuenta de cotización principal de aquél o, en su defecto de<br>a de 26 de marzo enguladora del mano. Como excepción, los sujetos<br>4 de la Orden ESS/485/2013 de 26 de marzo).                                                                                                    | 0000<br>0000<br>zación harán uso del Sistema RED, res<br>estos previstos e al artículo 3.2 de la<br>el autorizado que tenga asignado, en<br>s responsables podrán optar porque la                                                                | PRUEBAS<br>PRUEBAS<br>specto a los trámites recogidos en la normativa reguladora de este Sistema.<br>a otorie ESSV455/2013 de 26 de marco, tranto del sujeto responsable coligado a recibirías, como del autorizado que<br>su caso, el número de Seguridad Social de los trabajadores por cuenta propia o autónomos obligados a inconprorar<br>as notificaciones y comunicaciones electrónicas a ellos dirigidas se pongan exclusivamente a su disposición o tambié                                                                                                    | en cada<br>a dicho<br>1 a la de |
| 0111 07 011111111 PRUEI<br>tivo de dicha asignación, a partir de la fecha indicada,<br>ficaciones y comunicaciones electrónicas que se gu<br>serto ner a siguaria gestón en el Sistema RED del ;<br>en los términos previstos en la Orden ESS/48/2011<br>no a quien haya otorgado su representación (articulo<br>mo en la misma fecha se ha procedido a:                                                                                                    | asson<br>Los usuarios de la autorización para esos Códigos de Duenta de Coto<br>eneren a partir de esta facha se pondrán a disposición, en los usua<br>código de cuenta de cotización principal de aquél o, en su defecto, de<br>3, de 26 de marzo reguladora del mismo. Como excepción, los sujetos<br>4 de la Orden ESS/485/2013 de 26 de marzo).                                                                                                    | 0000<br>zación harán uso del Sistema RED, res<br>estos previstos en el artículo 32 de la<br>el autorizado que tenga asignado, en<br>responsables podrán optar porque la                                                                          | PRUEBAS<br>specto a los trámites recojdos en la normativa reguladora de este Sistema.<br>a ofene ESSI/465/2013 de 26 de manzo, tanto del sujeto responsable obligado a recibirlas, como del autorizado que<br>su caso, el número de Seguridad Social de los trabajadores por cuenta propia o autónomos obligados a incorporas<br>as notificaciones y comunicaciones electrónicas a ellos dirigidas se pongan exclusivamente a su disposición o tambié                                                                                                    | en cada<br>a dicho<br>n a la de |
| tivo de dicha asignación, a partir de la fecha indicada<br>fileaciones y comunicaciones electrónicas que se gu<br>to tenga asignada la gestrón en el Sastema RED del .<br>en los términos previstos en la Orden ESS/484/2011<br>ro a quien haya otorgado su representación (articulo<br>no en la misma fecha se ha procedido a:                                                                                                    | Ios usuarios de la autorización para esos Obdigos de Duenta de Coto<br>eneren a partir de esta fecha se pondrán a disposición, en los supue<br>obdigo de cuenta de cotxación principal de aquél o, en su defecto, de<br>a) de 26 de marzo equiadora de imano. Como excepción, los sujetos<br>4 de la Orden ESS/485/2013 de 26 de marzo).                                                                                                    | zación harán uso del Sistema RED, res<br>istos previstos en el artículo 3.2 de la<br>el autorizado que tenga asignado, en s<br>s responsables podrán optar porque la                                                                             | specto a los trámites recogidos en la normativa reguladora de este Sistema.<br>a Orden ESS/455/2013 de 5 do emarzo, tanto del sueto responsable oblgado a recibirás, como del autorizado que<br>su cosa, el númeo de Seguridad Social e los trabajadores or cuenta propio a autónomos obligados a incorporars<br>as notificaciones y comunicaciones electrónicas a ellos dirigidas se pongan exclusivamente a su disposición o tambié                                                                                                    | en cada<br>a dicho<br>n a la de |
| CCC                                                                                                    | Razón Social                                                                                                    | Autorización                                                                                                    | Nombre autorización                                                                                                    |                                 |
| 0111 07 011111111 PRUEF                                                                                                    | BAS 01                                                                                                    | 0000                                                                                                    | PRUEBAS                                                                                                    |                                 |
| 0111 07 011111111 PRUEE                                                                                                    | BAS 01                                                                                                    | 0000                                                                                                    | PRUEBAS                                                                                                    |                                 |
| btener un justificante de la operación que acaba de re<br>Hectado en la base de datos de la TGSS, los siguiente<br>In de correo electrónico de VS como afiliado.                                                                                                    | ealizar para almacenarlo de forma local o imprimirio. Para ello deberá j<br>es datos de persona física para el envío de comunicaciones informativ                                                                                                    | pulsar el botón 'Generar Justificante'.<br>ras. En el caso de que quiera modificar                                                                                                    | r los mismos pulse el botón 'MODIFICAR DATOS'.                                                                                                    |                                 |
| n de correo electronico de vis como atiliado                                                                                                    |                                                                                                    |                                                                                                    |                                                                                                    |                                 |
| × @ GMAIL                                                                                                    | L.COM                                                                                                    |                                                                                                    |                                                                                                    |                                 |
| o fijo 0111111111 Teléfono móvil 0111111111                                                                                                    |                                                                                                    |                                                                                                    |                                                                                                    |                                 |
|                                                                                                    | Salir                                                                                                    | Modificar Datos Generar                                                                                                    | ustificante                                                                                                    |                                 |

Para obtener un justificante de la operación realizada, deberá pulsar el botón "Generar Justificante", se mostrará un documento en formato PDF.

Por último, en la parte inferior de la pantalla se mostrará la información de los datos de contacto de la empresa. Si bien no es obligatorio aportar los datos de contacto de la empresa, o modificar los existentes, es recomendable mantener estos datos actualizados. Pueden darse dos situaciones.

- Si la TGSS no dispone de datos de contacto de la empresa, se mostrará en este bloque un mensaje en el que se informa que puede introducir los mismos pulsando el botón "Modificar Datos".
- Si por el contrario la TGSS dispone de datos de contacto de la empresa, en este apartado se mostrarán los mismos. Si desea modificarlos deberá situarse en el campo a modificar, sobrescribir los nuevos datos y pulsar el botón "Modificar Datos".

| Se ha detectado en la base de datos de la TGSS, los siguientes datos de persona física para el envío de c | comunicaciones informativas. En el caso de que quiera modificar los mismos pulse el botón "MODIFICAR DATOS". |  |  |  |  |
|----------------------------------------------------------------------------------------------------|----------------------------------------------------------------------------------------------------|--|--|--|--|
| Dirección de correo electrónico de Vs como afiliado                                                       |                                                                                                    |  |  |  |  |
| LU01 × @ GMAIL.COM                                                                                        |                                                                                                    |  |  |  |  |
| Teléfono fijo 0111111111 Teléfono móvil 011111111                                                         |                                                                                                    |  |  |  |  |
|                                                                                                    | Salir Modificar Datos Generar Justificante                                                                   |  |  |  |  |

• Si los datos tecleados son correctos en la parte superior de la pantalla se mostrara un mensaje que indicará "Actualización de datos realizada correctamente".

| ¡ATENCIÓN!            | SE HAN PRODUCIDO MENSAJES (1): |   |
|-----------------------|--------------------------------|---|
| i Actualización de da | tos realizada correctamente.   | A |

Por último, para finalizar el servicio deberá pulsar "Salir".

## 4 Confirmación de asignación de CCC/NAF con Certificado Electrónico de Persona Física, Usuario+Contraseña/Cl@ve o Vía SMS.

En el supuesto de que quien quiera acceder al servicio sea un empresario individual o una persona física para gestionar su NAF, el acceso se puede realizar mediante **Certificado Electrónico de persona física**, **Cl@ve/**(Usuario + Contraseña), o **Vía SMS.** 

En este caso el sistema comprobará si para la persona que está accediendo al servicio existen solicitudes de asignación de su Número de Afiliación y/o solicitudes de asignación de CCCs, pudiendo darse tres supuestos:

- que únicamente tenga solicitudes de asignación de CCCs, por lo que se mostrará una pantalla en la que aparecerán, en una tabla, las solicitudes de asignación de dichos CCCs, igual que la descrita en el apartado de acceso al servicio con Certificado Electrónico de Persona Jurídica.
- que únicamente tenga la solicitud de asignación de su Número de Afiliación, por lo que se mostrará la siguiente pantalla:

| Se<br>Co | de Electróni<br>nfirmación/De | ca<br>negación de Auto        | rización a CCCs/NAF              |                                      |              |                                   | <b>-</b> [- |
|----------|-------------------------------|-------------------------------|----------------------------------|--------------------------------------|--------------|-----------------------------------|-------------|
| Datos 1  | Titular: MARÍA                | MAR 0000000                   | X                                |                                      |              |                                   |             |
|          |                               |                               |                                  |                                      |              |                                   |             |
|          | O-lisitud da asia             | and the statement             | de adilizzión en direte de como  | 6                                    |              |                                   |             |
|          | Solicitud de asiç             | nación de Numero d            | le Afiliacion pendiente de con   | tirmar                               |              |                                   |             |
|          | Seleccione "Cor               | firmar" o "Denegar" p         | oara cada solicitud de asignacio | ón de NAF                            |              |                                   |             |
|          | Confirmar/Dei<br>asic         | negar solicitud de<br>Inación | NAF con solicitud                | de asignación pendiente de confirmar | Autoriz      | ración que solicita la asignación |             |
|          | Confirmar                     | Denegar                       | NAF                              | Nombre y Apellidos                   | Autorización | Nombre autorización               |             |
|          |                               |                               | 32 00000003                      | APELLIDO APELLIDO NOMBRE             | 000000       | AUTORIZADO PRUEBAS                |             |
|          |                               |                               |                                  |                                      |              |                                   |             |
|          |                               |                               |                                  |                                      |              |                                   |             |
|          |                               |                               |                                  |                                      |              |                                   |             |
|          |                               |                               |                                  |                                      |              |                                   |             |
|          |                               |                               |                                  |                                      |              |                                   |             |
|          |                               |                               |                                  |                                      |              |                                   |             |
|          |                               |                               |                                  |                                      |              |                                   |             |
|          |                               |                               |                                  |                                      |              |                                   |             |
|          |                               |                               |                                  | Salir V                              | alidar       |                                   |             |

• que además de la solicitud de asignación de su NAF, el usuario tenga solicitudes de confirmación de asignación de sus CCCs como empresario individual, por lo que se mostrará la siguiente pantalla:

| MARÍA MA                                                                     | R 0000000X                                                                                     |                                                                                                    |                                                                                                    |                                            |                                                                                                    |
|------------------------------------------------------------------------------|------------------------------------------------------------------------------------------------|----------------------------------------------------------------------------------------------------|----------------------------------------------------------------------------------------------------|--------------------------------------------|----------------------------------------------------------------------------------------------------|
| itud de asigna                                                               | ción de Número de A                                                                            | Afiliación pendiente de confirma                                                                                                    | w                                                                                                    |                                            |                                                                                                    |
| ccione "Confirr                                                              | nar" o "Denegar" para                                                                          | a cada solicitud de asignación de                                                                                                    | ≥ NAF                                                                                                    |                                            |                                                                                                    |
| Confirmer/Deeparty collisitud da                                             |                                                                                                |                                                                                                    |                                                                                                    |                                            |                                                                                                    |
| asign                                                                        | ación                                                                                          | NAF con solicitu                                                                                                    | d de asignacion pendiente de confirmar                                                                                                    | Autoriza                                   | ción que solicita la asignación                                                                                                    |
| Confirmar                                                                    | Denegar                                                                                        | NAF                                                                                                    | Nombre y Apellidos                                                                                                    | Autorización                               | Nombre autorización                                                                                                    |
|                                                                              |                                                                                                |                                                                                                    |                                                                                                    |                                            |                                                                                                    |
| itudes de asig                                                               | nación de Códigos d                                                                            | 32 00000003<br>e Cuenta de Cotización pendier                                                                                                    | APELLIDO APELLIDO NOMBRE                                                                                                    | 000000                                     | AUTORIZADO PRUEBAS                                                                                                    |
| itudes de asign                                                              | nación de Códigos d                                                                            | 32 00000003<br>e Cuenta de Cotización pendier<br>a cada solicitud de asignación de                                                                                      | APELIDO NOMBRE                                                                                                    | 000000                                     | AUTOREADO PRUEBAS                                                                                                    |
| itudes de asigu<br>cocione "Confirm<br>confirmar/Dene<br>asign               | ari o "Denegar" para<br>gar solicitud de                                                       | 32 00000003<br>e Cuenta de Cotización pendier<br>o cada solicitud de asignación de<br>CCCs con solicitud                                                                | APELIDO APELIDO NOMBRE                                                                                                    | 000000<br>Autoriza                         | AUTORIZADO PRUEBAS                                                                                                    |
| itudes de asign<br>cccione "Confirm<br>Confirmar/Dene<br>asign:<br>Confirmar | nación de Códigos d<br>nar' o "Denegar" para<br>gar solicitud de<br>ación<br>Denegar           | 32 00000003<br>e Cuenta de Cotización pendier<br>a cada solicitud de asignación de<br>CCCs con solicitud<br>CCC 01107 00000001                                          | APELIDO APELIDO NOMBRE  tes de confirmar  c CCC  es de asignación pendientes de confirmar  Razón Social  RAZÓN SOCIAL DEL CCC                                             | 000000 Autoriza Autorización 000000        | AUTORZADO PRUEBAS                                                                                                    |
| itudes de asign<br>ccione "Confirm<br>confirmar/Dene<br>asign<br>confirmar   | anación de Códigos d<br>mar' o "Denegar" para<br>gar solicitud de<br>Denegar<br>D              | 32 00000003 e Cuenta de Cotización pendier a cada solicitud de asignación de CCCs con solicitud CCC 01107 00000001 011107 00000002                                      | APELIDO APELIDO NOMBRE  tes de confirmar  c CCC  es de asignación pendentes de confirmar  Razón Social  RAZÓN SOCIAL DEL CCC  RAZÓN SOCIAL DEL CCC                        | 000000 Autoriza Autorización 000000 000000 | AUTORZADO PRUEBAS<br>ción que solicita la asignación<br>Nombre autorización<br>AUTORIZADO PRUEBAS<br>AUTORIZADO PRUEBAS                        |
| itudes de asign ccione "Confirmar/Dene asign confirmar                       | ación de Códigos d<br>mar' o "Denegar" para<br>gar solicitud de<br>neión<br>Denegar<br>Denegar | 32 00000003 e Cuenta de Cotización pendier a cada solicitud de asignación de CCCs con solicitud CCC 0111 07 00000001 0111 07 00000001 0111 07 00000002 0111 07 00000002 | APELIDO APELIDO NOMBRE  tes de confirmar  c CCC  es de asignación pendientes de confirmar  Razón Social  RAZÓN SOCIAL DEL CCC  RAZÓN SOCIAL DEL CCC  RAZÓN SOCIAL DEL CCC | 000000 Autoriza Autorización 000000 000000 | AUTORIZADO PRUEBAS<br>ción que solicita la asignación<br>Nombre autorización<br>AUTORIZADO PRUEBAS<br>AUTORIZADO PRUEBAS<br>AUTORIZADO PRUEBAS |

El usuario, para cada uno de los CCCs y/o NAF deberá seleccionar si confirma o deniega la asignación al Autorizado RED que figura en la pantalla y que es el que ha solicitado la asignación de esos CCCs/NAF. Para ello deberá seleccionar, para cada CCC/ NAF, confirmar, o denegar, tal y como se muestra en la siguiente imagen:

| ede Electrónic<br>onfirmación/Den  | a<br>egación de Autoriz                              | ación a CCCs/NAF                                     |                                                   |              |                                   | Ē [- |
|------------------------------------|------------------------------------------------------|------------------------------------------------------|---------------------------------------------------|--------------|-----------------------------------|------|
| Titular: MARÍA M                   | AR 0000000X                                          |                                                      |                                                   |              |                                   |      |
| Solicitud de asign                 | ación de Número de J                                 | Afiliación pendiente de confirma                     | ar                                                |              |                                   |      |
| Seleccione "Confi                  | mar" o "Denegar" par                                 | a cada solicitud de asignación d                     | e NAF                                             |              |                                   |      |
| Confirmar/Der<br>asig              | egar solicitud de<br>nación                          | NAF con solicitu                                     | d de asignación pendiente de confirmar            | Autoriz      | ación que solicita la asignación  |      |
| Confirmar                          | Denegar                                              | NAF                                                  | Nombre y Apellidos                                | Autorización | Nombre autorización               |      |
|                                    |                                                      | 32 00000003                                          | APELLIDO APELLIDO NOMBRE                          | 000000       | AUTORIZADO PRUEBAS                |      |
| Seleccione "Confi<br>Confirmar/Der | mar" o "Denegar" para<br>egar solicitud de<br>pación | a cada solicitud de asignación de CCCs con solicitud | e CCC<br>es de asignación pendientes de confirmar | Autoriz      | ración que solicita la asignación |      |
| Confirmar                          | Denegar                                              | ccc                                                  | Razón Social                                      | Autorización | Nombre autorización               |      |
| V                                  |                                                      | 0111 07 000000001                                    | RAZÓN SOCIAL DEL CCC                              | 000000       | AUTORIZADO PRUEBAS                |      |
|                                    |                                                      | 0111 07 000000002                                    | RAZÓN SOCIAL DEL CCC                              | 000000       | AUTORIZADO PRUEBAS                |      |
|                                    |                                                      | 0111 07 000000004                                    | RAZÓN SOCIAL DEL CCC                              | 000000       | AUTORIZADO PRUEBAS                |      |
|                                    |                                                      |                                                      |                                                   |              |                                   |      |

También podrá dejar una solicitud de asignación de un CCC sin confirmar ni denegar. En este caso, la próxima vez que acceda al servicio aparecerán las solicitudes de asignación sobre las que no ha confirmado ni denegado la asignación.

Una vez seleccionado si confirma o deniega las solicitudes de asignación de CCCs/NAF, deberá pulsar el botón "Validar" y posteriormente el botón "Confirmar". Realizada esta acción, para los CCCs/NAF que haya seleccionado Confirmar, quedarán asignados a la autorización que lo ha solicitado. Por el contrario, para los CCCs que haya seleccionado Denegar no se asignarán a la autorización que lo ha solicitado.

| MARÍA MAR                                                                                                    | R 0000000X                                                               |                                                                                                    |                                                                                                    |                                                          |                                                                                                    |  |  |
|----------------------------------------------------------------------------------------------------|--------------------------------------------------------------------------|----------------------------------------------------------------------------------------------------|----------------------------------------------------------------------------------------------------|----------------------------------------------------------|----------------------------------------------------------------------------------------------------|--|--|
|                                                                                                    |                                                                          |                                                                                                    |                                                                                                    |                                                          |                                                                                                    |  |  |
| icitud de asignación de Número de Afiliación pendiente de confirmar                                                                                                    |                                                                          |                                                                                                    |                                                                                                    |                                                          |                                                                                                    |  |  |
| Confirmar/Denegar solicitud de<br>asignación                                                                                                    |                                                                          | NAF con solicitu                                                                                                    | ud de asignación pendiente de confirmar                                                                                                    | Autori                                                   | zación que solicita la asignación                                                                          |  |  |
| Confirmar                                                                                                    | Denegar                                                                  | NAF                                                                                                    | Nombre y Apellidos                                                                                                    | Autorización                                             | Nombre autorización                                                                                        |  |  |
|                                                                                                    | _                                                                        | 22,00000000                                                                                                    |                                                                                                    |                                                          | AUTORIZADO PRI JEBAS                                                                                       |  |  |
| icitudes de asigr                                                                                                    | nación de Códigos de                                                     | e Cuenta de Cotización pendien                                                                                                    | APELILIO APELILIO NOMBRE                                                                                                    | 000000                                                   |                                                                                                    |  |  |
| icitudes de asign<br>Confirmar/Dene<br>asigna                                                                                                    | nación de Códigos de<br>egar solicitud de<br>ación                       | 2 Cuenta de Cotización pendien<br>CCCs con solicitud                                                                                    | des de asignación pendientes de confirmar                                                                                                    | 000000<br>Autori                                         | zación que solicita la asignación                                                                          |  |  |
| icitudes de asign<br>Confirmar/Dene<br>asign<br>Confirmar                                                                                                    | nación de Códigos de<br>gar solicitud de<br>ación<br>Denegar             | 22 00000003<br>2 Cuenta de Cotización pendien<br>CCCs con solicitud<br>CCC                                                              | tes de asignación pendientes de confirmar<br>Razón Social                                                                                                    | 000000<br>Autori<br>Autorización                         | zación que solicita la asignación                                                                          |  |  |
| Confirmar/Dene asign:<br>Confirmar                                                                                                    | ación de Códigos de<br>egar solicitud de<br>ación<br>Denegar             | 22 00000003<br>e Cuenta de Cotización pendien<br>CCCs con solicitud<br>CCC<br>0111 07 000000001                                         | tes de confirmar  Razón Social  RAZÓN SOCIAL DEL CCC                                                                                                    | 000000<br>Autori<br>Autorización<br>000000               | zación que solicita la asignación<br>Nombre autorización<br>AUTORIZADO PRUEBAS                             |  |  |
| End of the set of the set o | ación de Códigos de<br>gar solicitud de<br>ación<br>Denegar              | 22 00000003 22 00000003 22 Cuenta de Cotización pendien CCCs con solicitud CCC 0111 07 000000001 0111 07 000000002                      | APELLIDO APELLIDO NOMBRE<br>tes de confirmar<br>les de asignación pendientes de confirmar<br>Razón Social<br>RAZÓN SOCIAL DEL CCC<br>RAZÓN SOCIAL DEL CCC     | 000000<br>Autori<br>Autorización<br>000000<br>000000     | Zación que solicita la asignación<br>Nombre autorización<br>AUTORIZADO PRUEBAS<br>AUTORIZADO PRUEBAS       |  |  |
| Confirmar/Dene<br>asign<br>Confirmar<br>Confirmar                                                                                                    | ación de Códigos do<br>regar solicitud de<br>ación<br>Denegar<br>Q<br>Q  | 2 00000003 2 Cuenta de Cotización pendien CCCs con solicitud CCC 0 0111 07 000000001 0111 07 00000002 0111 07 000000004                 | RELILIO APELLIO NOMBRE tes de confirmar tes de asignación pendientes de confirmar Razón Social RAZÓN SOCIAL DEL CCC RAZÓN SOCIAL DEL CCC RAZÓN SOCIAL DEL CCC | 000000<br>Autori<br>Autori<br>000000<br>000000<br>000000 | Autorizado Pruesas<br>Autorizado Pruesas<br>Autorizado Pruesas<br>Autorizado Pruesas<br>Autorizado Pruesas |  |  |
| Confirmar/Dene<br>asign<br>Confirmar                                                                                                    | nación de Códigos do<br>regar solicitud de<br>ación<br>Denegar<br>O<br>O | 2 00000003 2 Cuenta de Cotización pendien CCCs con solicitud CCC on solicitud CCC 0111 07 000000001 0111 07 000000002 0111 07 000000004 | APELLIDO APELLIDO NOMBRE                                                                                                    | 000000<br>Autori<br>Autorización<br>000000<br>000000     | Autorizado Pruesas<br>Autorizado Pruesas<br>Autorizado Pruesas<br>Autorizado Pruesas<br>Autorizado Pruesas |  |  |

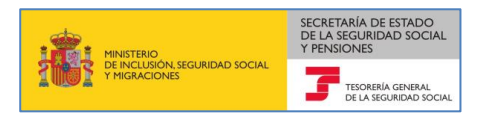

La siguiente pantalla muestra el resultado de la operación realizada:

| Sede Electrónica<br>Confirmación/Denegación de Autorización a CCCs/NAF                 |                                                                                                    |                                                                                                    |                                                                                                    |                                                                                                    |  |  |
|----------------------------------------------------------------------------------------|----------------------------------------------------------------------------------------------------|----------------------------------------------------------------------------------------------------|----------------------------------------------------------------------------------------------------|----------------------------------------------------------------------------------------------------|--|--|
| atos Titular:                                                                          | MARÍA MAR 0000000                                                                                                    | DX                                                                                                    |                                                                                                    |                                                                                                    |  |  |
|                                                                                        |                                                                                                    |                                                                                                    |                                                                                                    |                                                                                                    |  |  |
|                                                                                        | NAF                                                                                                    | Nombre y Apellidos                                                                                                    | Autorización                                                                                                    | Nombre autorización                                                                                                    |  |  |
|                                                                                        | 32 00000003                                                                                                    | APELLIDO APELLIDO NOMBRE                                                                                                    | 000000                                                                                                    | AUTORIZADO PRUEBAS                                                                                                    |  |  |
| Asign<br>Siste<br>es qu<br>Las n<br>recibi<br>Socia<br>podra<br>26 de<br>Así m<br>Dene | Inani, en so baso, a la autorizacia<br>ma RED, se haya dehicido volture<br>Je en el ejercicio de sus compete<br>tortoficaciones y comunicaciones<br>irilias, como del autorizado que er<br>al de los trabajadores por cuenta<br>an optar porque las notificaciones<br>e marzo).<br>nismo en la misma fecha se ha p<br>agar las solicitudes de asignación | In aquenos SCCS se enfinitesanto influxioad què se inschoaria<br>nariamente al mismo, de conformidad con lo dispuesto en el<br>noias les dirija la administración de la Squridad Social, en ta<br>electrónicas que se generen a parti de esta fecho se<br>propia o autónomos obligados en norporarse a diche side<br>s y comunicaciones electrónicas a ellos dirigidas se pongan<br>rocedido a:<br>de los siguientes CCC's, que no se han asignado al autoriza- | n aves de Sistella ACD Otter Inis<br>arciculo 3.2 de la Orden ESS/485/<br>nto mantenga su incorporación al c<br>a disposición, en los supuestos pr<br>del código de cuenta de cotració<br>del código de cuenta de cotració<br>en la del codigo de cuenta de cotració<br>del solucitos en l<br>exclusivamente a su disposición o t<br>do solicitante: | Ind nim y de Findinero de animación continimado. En rel caso de que en var- san estar fongado a inclopida esta<br>2013 de 25 de marzo, quedrá a doligado a recibir por medios electrónicos las nortíficaciones y comunicación<br>tado Sistema.<br>evistos en el acuello 32 de la Orden ESS/485/2013 de 25 de marzo, tanto del sujeto responsable obligado a<br>e principal de aquél o, en su defecto, del autorizado que tenga asignado, en su caso, el número de Seguridad<br>a Orden ESS/49213, de 26 de marzo reguladore del mismo. Como excepción, los aujetos responsables<br>ambién a la de un terceiro a quien haya otorgado su representación (artículo 4 de la Orden ESS/485/2013 de |  |  |
|                                                                                        | CCC                                                                                                    | Razón Social                                                                                                    | Autorización                                                                                                    | Nombre autorización                                                                                                    |  |  |
|                                                                                        | 0111 07 000000001                                                                                                    | RAZÓN SOCIAL DEL CCC                                                                                                    | 000000                                                                                                    | AUTORIZADO PRUEBAS                                                                                                    |  |  |
| Pued                                                                                   |                                                                                                    |                                                                                                    |                                                                                                    |                                                                                                    |  |  |
| Se ha<br>Direc                                                                         | le obtener un justificante de la op<br>a detectado en la base de datos o<br>sción de correo electrónico de Vs<br>JDIA                                                                                                    | eración que acaba de realizar para almacenario de forma loc<br>de la TGSS, los siguientes datos de persona física para el envi<br>como afiliado<br>x @ GMAIL.COM                                                                                                    | al o imprimirlo. Para ello deberá pul<br>io de comunicaciones informativas.                                                                                                    | sar el botón "Generar Justificante".<br>En el caso de que quiera modificar los mismos pulse el botón "MODIFICAR DATOS".                                                                                                    |  |  |

Para obtener un justificante de la operación realizada, deberá pulsar el botón "Generar Justificante", se mostrará un documento en formato PDF.

Por último, en la parte inferior de la pantalla se mostrará la información del correo electrónico, Teléfono fijo y Teléfono Móvil del afiliado/empresa. Si bien no es obligatorio aportar los datos de contacto, o modificar los existentes, es recomendable mantener estos datos actualizados.

Pueden darse dos situaciones.

- Si la TGSS no dispone de datos de contacto del afiliado/empresa, se mostrará en este bloque un mensaje en el que se informa que puede introducir los datos de contacto pulsando el botón "Modificar Datos".
- Si por el contrario la TGSS dispone de datos de contacto de la empresa, en este apartado se mostrarán los mismos. Si desea modificarlos deberá situarse en el campo a modificar, sobrescribir los nuevos datos y pulsar el botón "Modificar Datos".

| Se ha detectado en la base de datos de la TGSS, lo:<br>Dirección de correo electrónico de Vs como afiliado | s siguientes datos de persona física para el envío de comunicaciones informativas. En el caso de que quiera modificar los mismos pulse el botón "MODIFICAR DATOS". |
|----------------------------------------------------------------------------------------------------|----------------------------------------------------------------------------------------------------|
| XXXXXXXXXXXX                                                                                               | @ GMAIL COM                                                                                                    |
| Teléfono fijo 911111111 Teléfono móvil 111                                                                 |                                                                                                    |
|                                                                                                    |                                                                                                    |
|                                                                                                    | Salir Modificar Datos Generar Justificante                                                                                                    |

Si los datos tecleados son correctos en la parte superior de la pantalla se mostrara un mensaje que indicará "Actualización de datos realizada correctamente".

Por último, para finalizar el servicio deberá pulsar el botón "Salir".